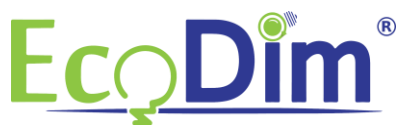

## So fügen Sie den ECO-DIM.06 ZigBee-Dimmer in das Philips HUE-Netzwerk ein

1) So haben Sie den ECO-DIM.06 ZigBee-Dimmer im Philips HUE-Netzwerk ein.

2) Stellen Sie sicher, dass der EcoDim-LED-Dimmer wie im Handbuch des Dimmers beschrieben installiert ist (das Handbuch finden Sie in der Verpackung).

3) Schalten Sie den Dimmer durch Drücken der Taste ein. (Die Lampen müssen an sein)

4) Falls die Philips HUE-App nicht installiert ist, laden Sie sie bitte über den Google Play Store oder den Apple App Store herunter und installieren Sie sie.

5) Führen Sie die Schritte aus, um ein Philips HUE-Konto zu erstellen. Wenn ein Konto vorhanden ist, können Sie mit Schritt 6 fortfahren.

6) Starten Sie die Philips HUE-App und klicken Sie unten auf die Schaltfläche "Einstellungen".

## 7) Wählen Sie: "Lichteinrichtung".

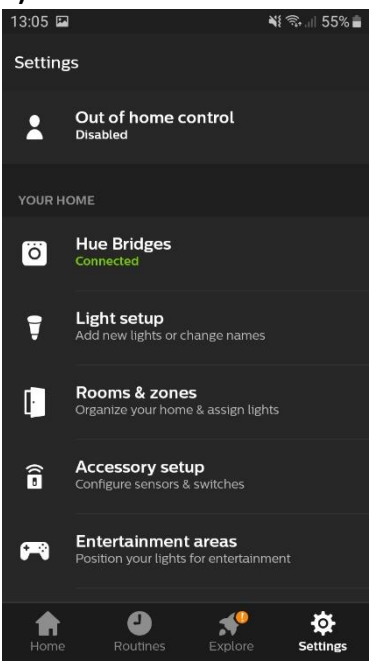

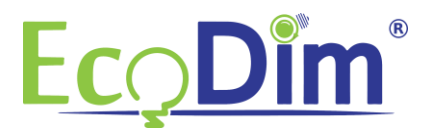

## 8) Wählen Sie: "Licht hinzufügen".

| 13:05 🖬  |                                 | ¥ 🖘 | 55% 💼 |  |
|----------|---------------------------------|-----|-------|--|
| ÷        | Light setup                     |     |       |  |
| Add lig  | ght                             |     |       |  |
| Woonl    | kamer                           |     |       |  |
| Ţ        | Ecodim Google                   |     | i     |  |
| kantoo   | or N&J                          |     |       |  |
| ţ        | Dimmable light 5<br>Unreachable |     | î     |  |
| Showroom |                                 |     |       |  |
| Ţ        | Color temperature light         | :1  | î     |  |

9) Klicken Sie auf die Schaltfläche "Suchen". Der Philips HUE beginnt mit der Suche nach neuen Geräten. Stellen Sie sicher, dass der Pairing-Modus am LED-Dimmer ECO-DIM.06 aktiv ist. Dies kann durch zweimaliges Drücken der Reset-Taste am Dimmer aktiviert werden.

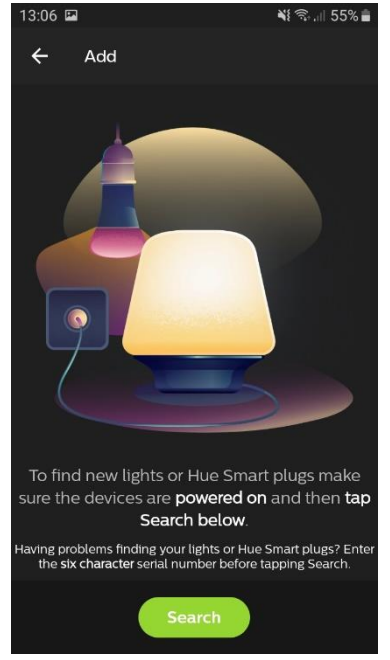

Falls die App das Gerät nicht finden kann, halten Sie die Reset-Taste am LED-Dimmer ECO-DIM.06 10 Sekunden lang gedrückt. Die LED-Anzeige bleibt rot. Wiederholen Sie dann die oben genannten Schritte.

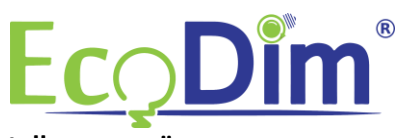

10) Um das ECO-DIM.06-Gerät einem Raum hinzuzufügen, wählen Sie im Einstellungsmenü: "Räume & Zonen".

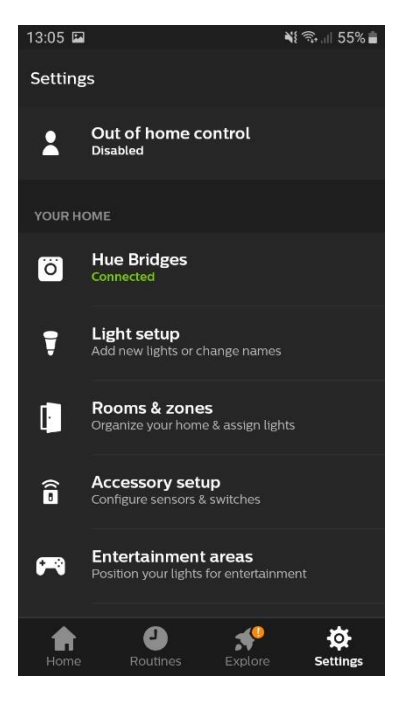

11) Als Beispiel fügen wir das Gerät dem Raum hinzu: "EcoDim".

| 13:07 🗳                  | l.                                    | ¥i 🗟 .il 55% 💼 |  |  |
|--------------------------|---------------------------------------|----------------|--|--|
| ×                        |                                       | ~              |  |  |
| EcoDin                   | n<br>Dim                              |                |  |  |
| <b>Icon</b><br>Living ro |                                       |                |  |  |
| LIGHT SELECTION          |                                       |                |  |  |
| Ţ                        | Ecodim Google                         |                |  |  |
| Ţ                        | Dimmable light 5<br>kantoor N&J       |                |  |  |
| Ţ                        | Color temperature light 1<br>Showroom |                |  |  |
| •                        | Color temperature light 2<br>Showroom | 2              |  |  |
| ę                        | Dimmable light 4                      |                |  |  |

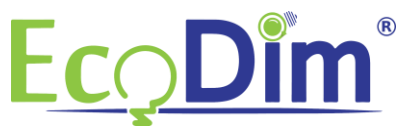

12) Aktivieren Sie das Kontrollkästchen unter Dimmbares Licht 1 und schließen Sie den Schritt ab, indem Sie das Häkchen in der rechten oberen Ecke aktivieren.

| 13:07 🗳             | ļ.                              | 📲 🖘 , 🗉 55% 🛢 |  |  |
|---------------------|---------------------------------|---------------|--|--|
| ×                   |                                 | ~             |  |  |
| EcoDim              |                                 |               |  |  |
| Icon<br>Living room |                                 |               |  |  |
| LIGHT SELECTION     |                                 |               |  |  |
| Ţ                   | Ecodim Google<br>EcoDim         | •             |  |  |
| Ş                   | Dimmable light 5<br>kantoor N&J |               |  |  |
| Ţ                   | Color temperature light         | 1             |  |  |
| Ţ                   | Color temperature light         | 2             |  |  |
| ŧ                   | Dimmable light 4                |               |  |  |

13) Das Gerät wird dem Philips HUE-Netzwerk hinzugefügt. Sie können das Gerät jetzt umbenennen und über die Philips HUE-App bedienen.

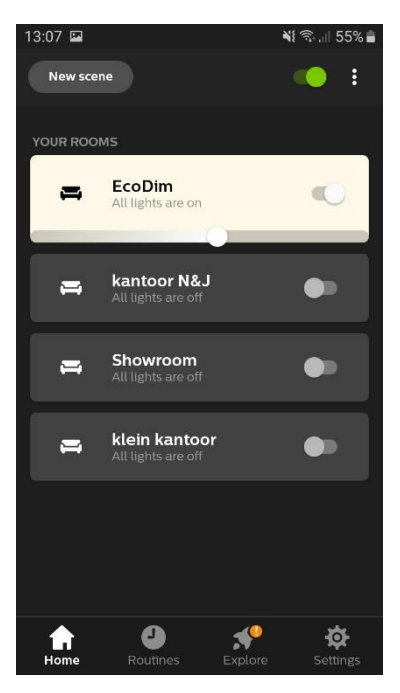